## Schritt 1: Beantragung Bayern - ID

(Hier: Beantragung einer Bayern ID mit Benutzername und Kennwort)

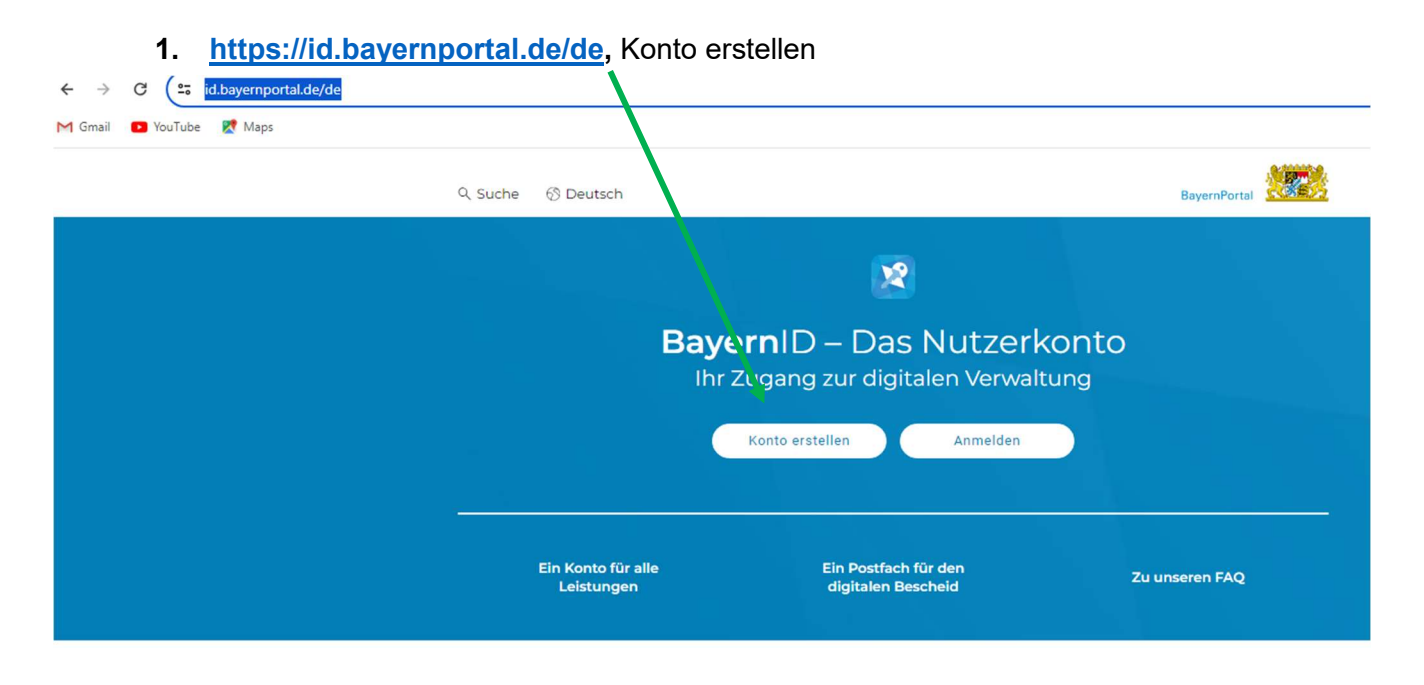

2. Klicken Sie auf "Benutzername & Passwort" und dann auf "Konto erstellen"

| Womit möch<br>Bitte wählen Sie für die Registri | ten Sie Ihre Bay                                          | yernID erste                                                        | en?                                          |                                                                                                    |   |
|-------------------------------------------------|-----------------------------------------------------------|---------------------------------------------------------------------|----------------------------------------------|----------------------------------------------------------------------------------------------------|---|
| Online-Ausweis                                  | ****<br>*↓<br>Europäische ID                              | ELSTER                                                              | P<br>(*****<br>Benutzername &<br>Passwort    |                                                                                                    |   |
| Sie können hie<br>eine gültige E-I              | Benu<br>r einen Benutzernamen und ein Pa<br>Mail-Adresse. | tzername & Pas<br>asswort festlegen, um ein Baye<br>Konto erstellen | swort<br>ernID-Konto zu erstellen. Sie brauc | hen dafür nur                                                                                                    |   |
| Einwilligungshäkch                              | en setzen und auf ,                                       | weiter"                                                             | Einwilligungserklä                           | rung<br>zung und Verarbeitung - insbesondere<br>Zeit des Bestehens meiner BayernID -<br>ten ein und bestätige die<br>zu haben.<br>Weiter | × |
|                                                 |                                                           | Seite <b>1</b> von <b>3</b>                                         |                                              |                                                                                                    |   |

3. Persönliche Daten eingeben, "weiter" klicken

| BayernID<br>Das Nutzerkonto |     |           |    |           |    | ् Suche   | \delta Deutsc | h Anmelden |
|-----------------------------|-----|-----------|----|-----------|----|-----------|---------------|------------|
| Start                       | >>> | Schritt 1 | >> | Schritt 2 | >> | Schritt 3 | >>>           | Abschluss  |

## Geben Sie Ihre persönlichen Daten an

Bitte ergänzen Sie hier Ihre persönlichen Daten.

Die mit \*-markierten Felder sind Pflichtfelder.

|  | Persön | liche | Daten |
|--|--------|-------|-------|
|--|--------|-------|-------|

|              | Anrede ~                          |        |
|--------------|-----------------------------------|--------|
|              |                                   |        |
|              | Doktorgrad ~                      |        |
|              |                                   |        |
|              | Vorname(n)*                       |        |
|              |                                   |        |
|              | Nachname*                         |        |
|              | Geburtsname (falls abweichend)    |        |
|              | Geburtsdatum (TT.MM.JJJJ)*        |        |
|              |                                   |        |
|              | Geburtsort*                       |        |
| Adresse      |                                   |        |
|              |                                   |        |
|              | Straße, Hausnummer*               |        |
|              |                                   |        |
|              | Postielizani" On"                 |        |
|              | Land                              |        |
|              | Land                              |        |
| Kontaktdaten |                                   |        |
| Tomantation  |                                   |        |
|              | Ländervorwahl ~ Telefonnummer (j) |        |
|              |                                   |        |
|              | E-Mail-Adresse*                   |        |
|              |                                   |        |
|              | E-Mail-Adresse wiederholen*       | 1      |
|              | ∑ De-Mail-Adresse                 | Weiter |

| 4. "Jetzt Code erhalten" klicken                                                                                                    |        |        |
|----------------------------------------------------------------------------------------------------|--------|--------|
| Verifizieren Sie Ihre E-Mail-Adresse                                                                                                    |        |        |
| Verifizierungscode erhalten<br>Um Ihre E-Mail-Adresse zu verifizieren wird ein Code en folgende E-Mail-Adresse gesendet:<br>Musterman@Muster.de |        |        |
| Jetzt Code erhalten                                                                                                    |        |        |
| 💛 Ich habe keinen Code erhalten                                                                                                    |        |        |
| Abbrechen                                                                                                    | Zurück | Weiter |

- 5. Sie erhalten in Ihrem E-Mail-Postfach eine Mail von BayernID, die Sie bitte bestätigen.
- 6. Anschließend gehen Sie zur Anmeldung Ihres Kindes auf: https://www.parsberg.de/kindergarten/aufnahmeverfahren-1-1#/

(oder: <u>www.parsberg.de</u> → Leben in Parsberg → Bildung und Erziehung → Anmeldung für einen KITA-Platz) → > Zur Anmeldung